## **EXCEL – PRIJENOS PODATAKA**

Želimo dati kratko objašnjenje kako možemo tablice i grafove prenijeti u neki program za obradu teksta, npr. Word.

Recimo da smo u Excelu napravili sljedeći tablični izračun, te da smo na osnovu njega nacrtali graf (vidi npr. str. 15 – 18 u tekstu «Excel – grafovi»):

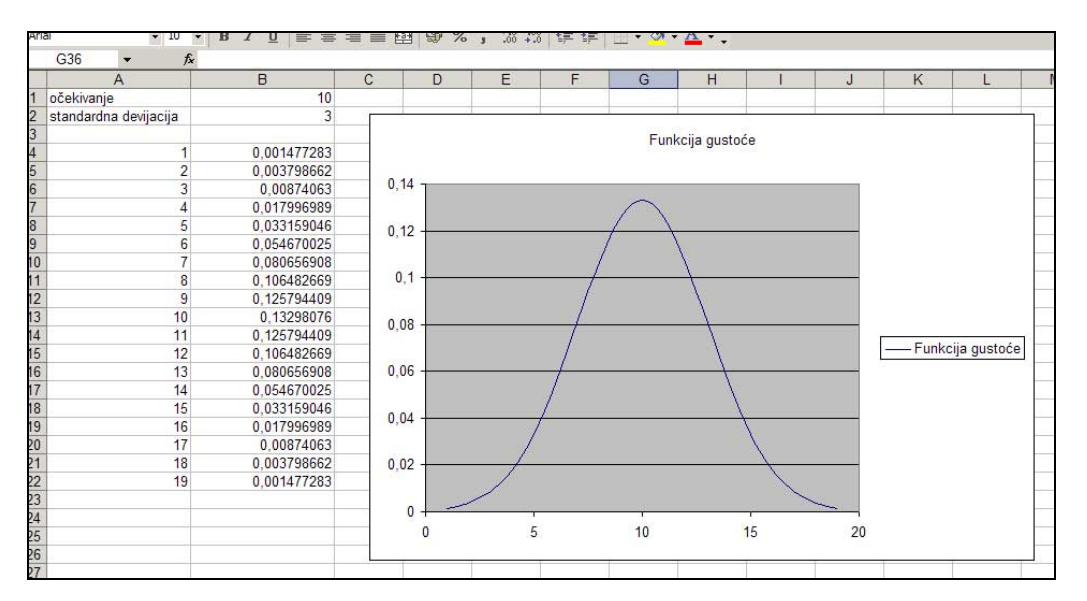

Želimo prenijeti najprije podatke iz tablice A1 – B22 u Word. Označimo ih, pritisnemo desnu tipku miša i odaberemo opciju «Copy»:

|    | A1 🔻 🏄                | očekivanje             |          |  |
|----|-----------------------|------------------------|----------|--|
|    | A                     | В                      | С        |  |
| 1  | očekivanje            | 10                     |          |  |
| 2  | standardna devijacija | 3                      |          |  |
| 3  | 50 (G                 |                        |          |  |
| 4  | 1                     | 0,001477283            |          |  |
| 5  | 2                     | 0,003798662            |          |  |
| 6  | 3                     | 0,00874063             | 0,       |  |
| 7  | 4                     | 0,017996989            |          |  |
| 8  | 5                     | 0,033159046            | 0.       |  |
| 9  | 6                     | 0,054670025            |          |  |
| 10 | 7                     | 0,080656908            |          |  |
| 11 | 8                     | 0,106482669            | 0        |  |
| 12 | 9                     | 0,125794409            |          |  |
| 13 | 10                    | 0 12200076             | 10       |  |
| 14 |                       | & Cuī                  |          |  |
| 15 | 12                    | Copy                   |          |  |
| 16 | 13                    | Paste                  | 2 0,0    |  |
| 17 | 14                    | Duck Could             | <u> </u> |  |
| 18 | 15                    | Paste Special          | 0        |  |
| 19 | 16                    | Insert                 |          |  |
| 20 | 1/                    | Delete                 |          |  |
| 21 | 18                    | <u>D</u> eleterin      | 0,0      |  |
| 22 | 19                    | Clear Conten           | ts       |  |
| 23 |                       | Insert Comme           | ent      |  |
| 24 | <u>.</u>              | The second second      | 1000     |  |
| 25 |                       | Eormat Cells.          |          |  |
| 26 |                       | Pick From List         |          |  |
| 21 | -                     | Hvperlink              | -        |  |
| 28 |                       | (58) - 27 F - 1 M (111 |          |  |
| 29 |                       |                        |          |  |

Otvorite Word, tj. dokument u koji želite prenijeti podatke, odredite poziciju gdje želite smjestiti ovu tablicu, pritisnite desnu tipku miša i izaberite opciju «Paste»:

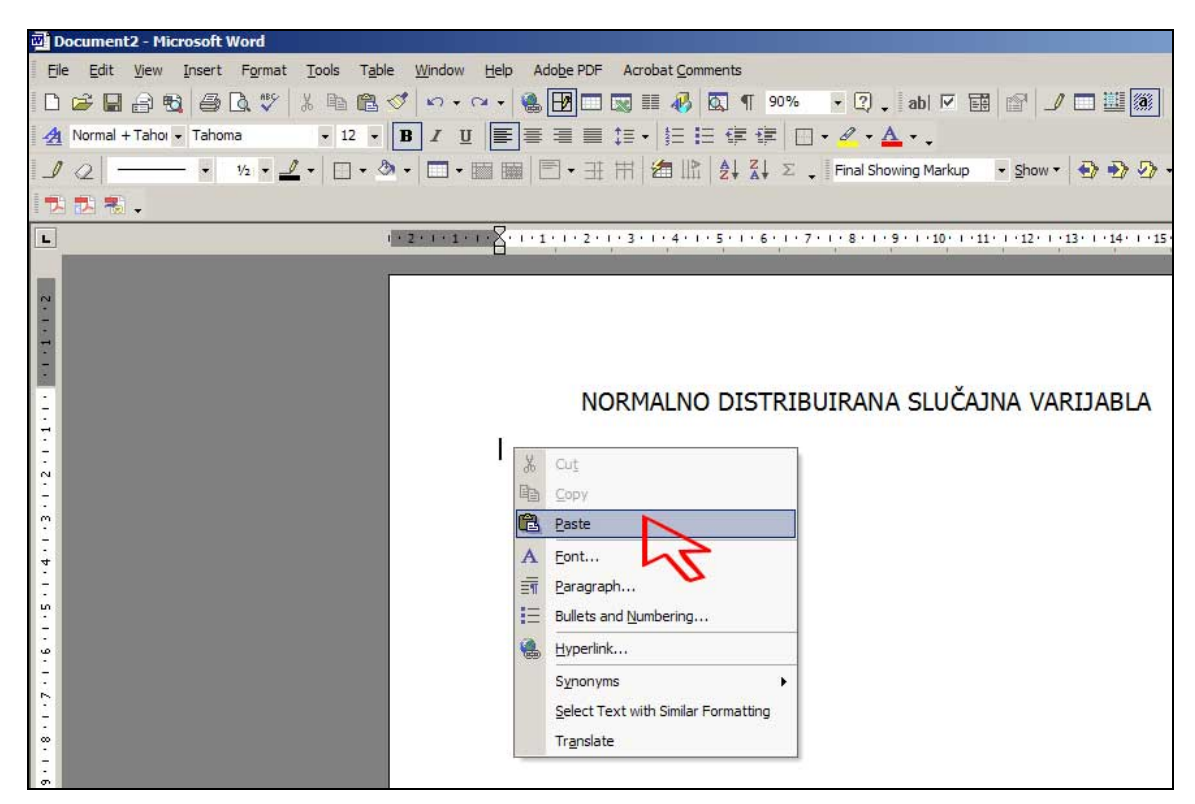

Dobivamo sljedeću tablicu u Wordu:

| 🔟 Document2 - Microsoft Word                                                                                                    |                                                                       |                         |                                                                       |  |  |  |  |  |
|----------------------------------------------------------------------------------------------------|-----------------------------------------------------------------------|-------------------------|-----------------------------------------------------------------------|--|--|--|--|--|
| File Edit View Insert Format Tools Table Window Heln Adobe PDF Acrobat Comments                                                                                                    |                                                                       |                         |                                                                       |  |  |  |  |  |
|                                                                                                    | The Far Ten Tager Likura Tons Like Winner Teb volgerer verger Zoumens |                         |                                                                       |  |  |  |  |  |
|                                                                                                    | • 🖓 - 🖓 🔚 🖓 🗔 🕷 🏥 🚸                                                   | 90%                     | • 🕄 🖡 abi 🗠 🎫 📑 🚽 💷 🚟 🚳 4                                             |  |  |  |  |  |
| A Normal + Tahoi - Tahoma - 12 - B I                                                                                                    |                                                                       | Е 律 律 □・                | <u>@ • A</u> • .                                                      |  |  |  |  |  |
| 00                                                                                                    | • 岡田   三 • 井田   須                                                     |                         | Final Showing Markup - Show - 🔿 🎝 🗸 -                                 |  |  |  |  |  |
|                                                                                                    |                                                                       |                         |                                                                       |  |  |  |  |  |
|                                                                                                    |                                                                       |                         |                                                                       |  |  |  |  |  |
| L 1.2.4.4                                                                                                    | 1 • • • 💾 • • • 1 • • 1 • • 2 • • • 3 • • • 4 •                       | 1 • 5 • 1 • 6 • 1 • 7 • | I • 8 • I • 9 • I • 10 • I • 11 • I • 12 • I • 13 • I • 14 • I • 15 • |  |  |  |  |  |
| _                                                                                                    | Shows.                                                                |                         |                                                                       |  |  |  |  |  |
| N                                                                                                    |                                                                       |                         |                                                                       |  |  |  |  |  |
|                                                                                                    |                                                                       |                         |                                                                       |  |  |  |  |  |
|                                                                                                    |                                                                       |                         |                                                                       |  |  |  |  |  |
|                                                                                                    |                                                                       |                         |                                                                       |  |  |  |  |  |
|                                                                                                    |                                                                       |                         | N 333                                                                 |  |  |  |  |  |
| •                                                                                                    | NORMALN                                                               | O DISTRIBU              | TRANA SI LIČAINA VARTIARIA                                            |  |  |  |  |  |
|                                                                                                    | NORTHALI                                                              | o biomabo               |                                                                       |  |  |  |  |  |
| 1. Sec. 1. Sec. 1. Sec | - čeltivenie                                                          | 10                      |                                                                       |  |  |  |  |  |
| 7                                                                                                    | ocerivanje                                                            | 10                      |                                                                       |  |  |  |  |  |
| <u>N</u>                                                                                                    | standardina devijacija                                                | 3                       |                                                                       |  |  |  |  |  |
| <del>.</del>                                                                                                    | 1                                                                     | 0.001477292             |                                                                       |  |  |  |  |  |
| m                                                                                                    | 2                                                                     | 0.003708662             |                                                                       |  |  |  |  |  |
| -                                                                                                    | 2                                                                     | 0.00874063              |                                                                       |  |  |  |  |  |
| 4                                                                                                    | 4                                                                     | 0.017006080             |                                                                       |  |  |  |  |  |
| -                                                                                                    | 5                                                                     | 0.033159046             |                                                                       |  |  |  |  |  |
| in the second second second second second second second second second second second second second second second                                                                                                    | 6                                                                     | 0.054670025             |                                                                       |  |  |  |  |  |
| -                                                                                                    | 7                                                                     | 0.080656908             |                                                                       |  |  |  |  |  |
|                                                                                                    |                                                                       | 0.106482669             |                                                                       |  |  |  |  |  |
|                                                                                                    | 9                                                                     | 0.125794409             |                                                                       |  |  |  |  |  |
|                                                                                                    | 10                                                                    | 0,13298076              |                                                                       |  |  |  |  |  |
| · .                                                                                                    | 11                                                                    | 0,125794409             |                                                                       |  |  |  |  |  |
|                                                                                                    | 12                                                                    | 0,106482669             |                                                                       |  |  |  |  |  |
|                                                                                                    | 13                                                                    | 0,080656908             |                                                                       |  |  |  |  |  |
| 7                                                                                                    | 14                                                                    | 0,054670025             |                                                                       |  |  |  |  |  |
| σ.                                                                                                    | 15                                                                    | 0,033159046             |                                                                       |  |  |  |  |  |
|                                                                                                    | 16                                                                    | 0,017996989             |                                                                       |  |  |  |  |  |
| 9                                                                                                    | 17                                                                    | 0,00874063              |                                                                       |  |  |  |  |  |
| -                                                                                                    | 18                                                                    | 0,003798662             |                                                                       |  |  |  |  |  |
| 3                                                                                                    | 19                                                                    | 0,001477283             |                                                                       |  |  |  |  |  |
| -                                                                                                    |                                                                       |                         |                                                                       |  |  |  |  |  |
|                                                                                                    |                                                                       |                         |                                                                       |  |  |  |  |  |

Naravno, sada možemo pristupiti preciziranju izgleda tih podataka (tzv. formatiranje), ali u ovom priručniku to nećemo objašnjavati – možete konzultirati Word pomoćnika (opcija Help), vezano uz formatiranje tablica.

Pretpostavimo da želimo iz Excela kopirati u isti dokument u Wordu i graf funkcije gustoće slučajne varijable. Tada moramo prvo označiti sliku grafa – to ćemo napraviti tako da kliknemo u bijeli prostor unutar okvira slike grafa, pritisnemo desnu tipku miša i izaberemo opciju «Copy»:

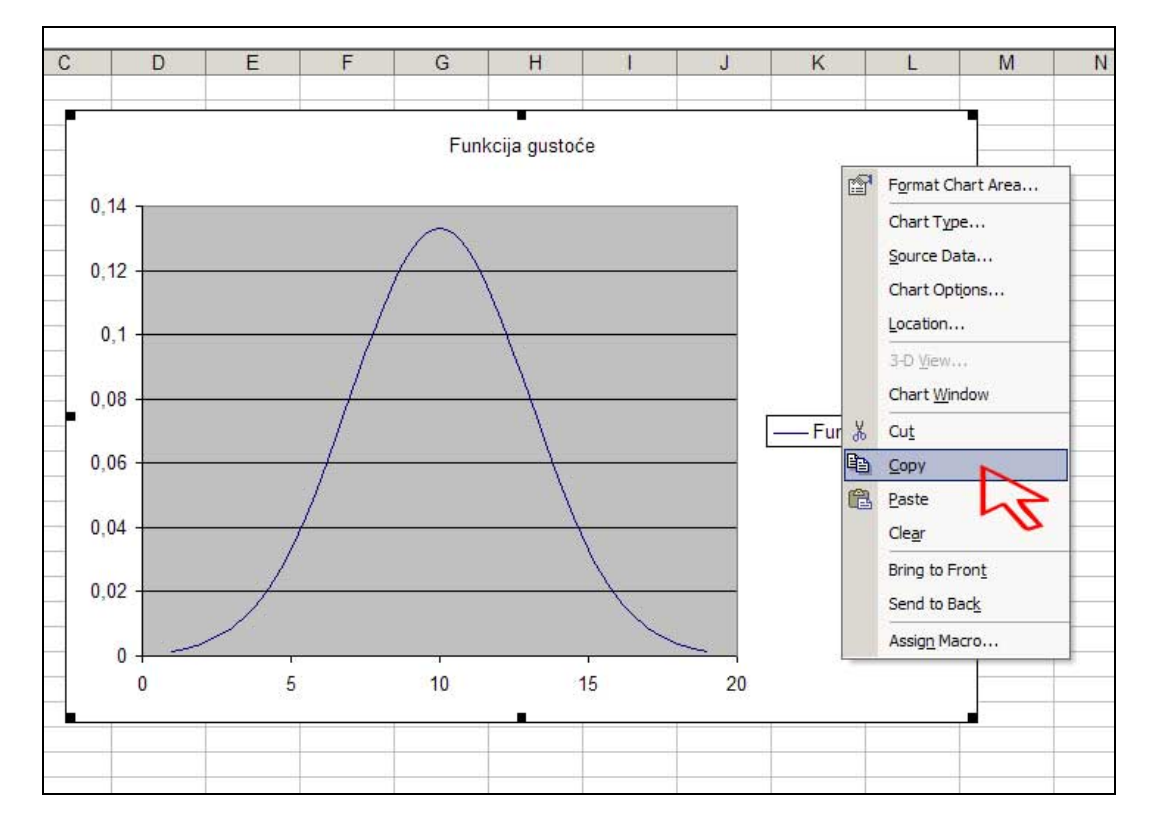

Potom u Wordu odaberimo poziciju gdje želimo smjestiti taj graf, kliknimo na desnu tipku miša i izaberimo opciju «Paste»:

|   | 10                                                                               | 0,13298076  |
|---|----------------------------------------------------------------------------------|-------------|
|   | 11                                                                               | 0,125794409 |
|   | 12                                                                               | 0,106482669 |
|   | 13                                                                               | 0,080656908 |
|   | 14                                                                               | 0,054670025 |
|   | 15                                                                               | 0,033159046 |
|   | 16                                                                               | 0,017996989 |
|   | 17                                                                               | 0,00874063  |
|   | 18                                                                               | 0,003798662 |
|   | 19                                                                               | 0,001477283 |
|   | <u>C</u> opy<br>Paste                                                            |             |
|   | Font                                                                             | 4           |
| n |                                                                                  |             |
| A | Paragraph                                                                        | -11         |
| A | Paragraph                                                                        | -11         |
|   | Paragraph<br>Bullets and Number                                                  | ing         |
|   | Paragraph<br>Bullets and <u>N</u> umber                                          | ing         |
|   | Paragraph<br>Bullets and Numberi<br>Hyperlink<br>Synonyms                        | ing         |
|   | Paragraph<br>Bullets and Number<br>Hyperlink<br>Synonyms                         | ing         |
|   | Paragraph<br>Bullets and Number<br>Hyperlink<br>Synonyms<br>Select Text with Sin | ing         |

Dobivamo sljedeći dokument u Wordu:

| 🗐 Do      | ocument | 2 - Microsoft Word                       |                   |                               |                               |               |                     |                           |
|-----------|---------|------------------------------------------|-------------------|-------------------------------|-------------------------------|---------------|---------------------|---------------------------|
| Eile      | Edit    | <u>V</u> iew <u>I</u> nsert F <u>o</u> r | mat <u>T</u> ools | T <u>a</u> ble <u>W</u> indow | w <u>H</u> elp Ado <u>b</u> e | PDF Acroba    | at <u>C</u> omments |                           |
|           | 🖻 🔒 ,   | 8 🖻 🙆 🖪 🕄                                | ۳ ۵ 😵             | 🖻 🍼 🗠 ·                       | • • • 🐁 🗗                     |               | 🚯 🖾 ¶               | 70% 🔹 낁                   |
| 4         | Normal  | <ul> <li>Times New</li> </ul>            | Roman 🝷 10        | - B I                         | ⊻ ≣≣≣                         | <b>≣</b> ‡≣ • | i≡ i≡ f≢ f          | E 🛛 • 🖉 • ,               |
| 1         | 2       | *                                        | -1-1              | - 🕭 - 🗖                       | · .                           | 当用 2          |                     | Σ _ Final Sh              |
| 12        | 1       | _                                        |                   |                               |                               |               |                     |                           |
| L         | 1.      | 2+1+1+1 +1+1+1                           | • 2 • 1 • 3 • 1 • |                               |                               | 11+++12+++13+ | 1 14 1 15 1 16      | . 1 - 17 - 1 - 18 - 1 - 1 |
|           |         |                                          |                   |                               |                               |               |                     |                           |
| Z         |         |                                          |                   |                               |                               |               |                     |                           |
|           |         |                                          | NORMALN           |                               |                               |               |                     | _                         |
| Ę.        |         |                                          | NORMALIN          | O DISTRIBU                    | INANA SLUCA                   |               | ADLA                | _                         |
| 2         |         | očekivanje                               | £                 | 10                            |                               |               |                     | _                         |
| -         |         | standardn                                | a devijacija      | 3                             |                               |               |                     | _                         |
|           |         |                                          | 1                 | 0,001477283 0,003798662       |                               |               |                     | _                         |
| ÷         |         |                                          | 3                 | 0,00874063 0,017996989        |                               |               |                     | _                         |
|           |         |                                          | 5                 | 0,033159046                   |                               |               |                     | _                         |
| w         |         |                                          | 7                 | 0,080656908                   |                               |               |                     | _                         |
| -         |         | -                                        | 9                 | 0,125794409                   |                               |               |                     | _                         |
| -         |         |                                          | 11                | 0,125794409                   |                               |               |                     | _                         |
|           |         | -                                        | 12                | 0,080656908                   |                               |               |                     | _                         |
|           |         |                                          | 14                | 0,054670025<br>0,033159046    |                               |               |                     | _                         |
| 1         |         |                                          | 18                | 0,017996989 0,00874063        |                               |               |                     | _                         |
| Ξ         |         |                                          | 18<br>19          | 0,003798862 0,001477283       |                               |               |                     | _                         |
| -12       |         |                                          |                   |                               |                               |               |                     | _                         |
| ·13·      |         | 1                                        |                   | Fu                            | nkcija gustoće                |               |                     |                           |
| - 41<br>- |         |                                          |                   |                               |                               |               |                     |                           |
| ÷<br>P    |         | 0,14                                     |                   | $\sim$                        |                               |               |                     |                           |
| <br>-     |         | 0,12                                     |                   | <u> </u>                      |                               |               |                     |                           |
| 7         |         | 0,1                                      |                   |                               | 1                             |               |                     |                           |
| 1.17      |         |                                          |                   |                               | 4                             |               |                     |                           |
| 1.18      |         | 0,08                                     |                   | 1                             |                               |               | Funkcija gustoće    |                           |
| -19       |         | 0,06                                     |                   | /                             |                               |               |                     |                           |
| - 02      |         | 0,04                                     | /                 | /                             |                               |               |                     |                           |
|           |         |                                          | /                 |                               |                               |               |                     |                           |
| 5 - 5     |         | 0,02                                     |                   |                               |                               |               |                     |                           |
| . 1 .2    |         | 0+                                       |                   | 10                            | 15                            | 20            |                     |                           |
| 1.23      |         | 0                                        | 0                 | 10                            | 10                            | 20            | 3                   |                           |
| -         |         |                                          |                   |                               |                               |               |                     |                           |
| 1 - 25    |         |                                          |                   |                               |                               |               |                     |                           |
| .36.      |         |                                          |                   |                               |                               |               |                     |                           |
| .56       | -       |                                          |                   |                               |                               |               |                     |                           |

## Napomena:

Pokušajte sami urediti neke opcije izgleda ovog Word dokumenta, npr. pozicije tablice i slike na stranici, izgled tablice, veličinu slike i slično.